## Руководство по установке приложения «Санатрикс» на мобильное устройство

Чтобы установить приложение «Санатрикс» на ваше мобильное устройство, выполните следующие шаги:

- 1. Убедитесь, что на вашем мобильном устройстве установлена операционная система Anroid версии 7 или выше.
- 2. Скачайте установочный файл приложения с той же страницы сайта, где доступно данное руководство.
- 3. Запустите скачанный файл из окна уведомлений или из файлменеджера вашего мобильного устройства. Если при запуске ваше устройство выдаст сообщение, что запрещена установка сторонних приложений, или подобное, то переходите к пункту 4. Если же будет произведена установка, то переходите к пункту 5.
- 4. Войдите в настройки вашего мобильного устройства и разрешите установку неизвестных приложений. В зависимости от версии операционной системы, данный пункт настроек может быть расположен по одному из перечисленных ниже путей или по пути, максимально похожем на указанные:

- настройки > Приложения и уведомления > Специальный доступ > Установка неизвестных приложений;

- настройки > Безопасность и конфиденциальность > Другие разрешения > Установка неизвестных приложений.

Либо зайдите в разрешения приложений или по пути, указанному ниже, выберите приложение «Установщик пакетов» и разрешите установку из внешних источников:

- Конфиденциальность > Управление > Специальный доступ > Внешние источники.

- 5. Далее следуйте указаниям мастера установки приложения.
- По окончании установки приложения запустите его и согласитесь на все запросы разрешений, которые отобразит программа, если вы согласны. Без согласия на запросы функциональность приложения может быть ограничена.

Желаем вам успешного использования приложения «Санатрикс».